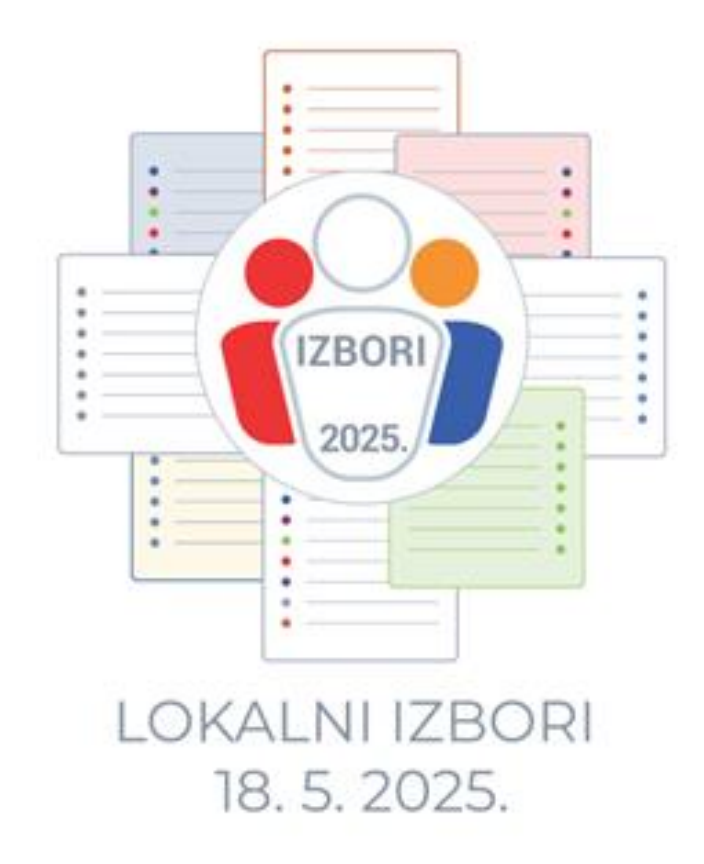

# SADRŽAJ

| 1. | UV           | OD                                                      | 3 |
|----|--------------|---------------------------------------------------------|---|
| 2. | PR           | OCES PRIJAVE U SUSTAV EZAHTJEVI ZA PRISTUP APLIKACIJAMA | 3 |
| 2  | <u>2</u> .1. | Registracija                                            |   |
| 2  | 2.2.         | Verifikacija                                            | 6 |
| 2  | 2.3.         | Prijava                                                 | 7 |
| 3. | TE           | HNIČKE PREPORUKE                                        | 9 |
| 4. | РО           | DRŠKA KORISNICIMA                                       | 9 |

#### 1. Uvod

Za pravo pristupa sustavu *Nadzor financiranja izborne promidžbe* ovlašteni korisnik dužan je podnijeti zahtjev i priložiti potrebnu dokumentaciju kroz sustav *eZahtjevi za pristup aplikacijama*. Na osnovu odobrenog zahtjeva korisnik će dobiti pravo pristupa sustavu Nadzor financiranja izborne promidžbe.

#### 2. Proces prijave u sustav eZahtjevi za pristup aplikacijama

Proces prijave sastoji se od tri koraka:

- Registracija,
- Verifikacija,
- Prijava.

U nastavku je detaljnije opisan svaki od tri navedena koraka.

#### 2.1. Registracija

Na mrežnoj stranici Državnog izbornog povjerenstva Republike Hrvatske (<u>www.izbori.hr</u>) potrebno je odabrati poveznicu za podnošenje zahtjeva za pristupom aplikaciji *Nadzor financiranja izborne promidžbe*. Nakon odabira poveznice, otvara se sučelje za registraciju odnosno prijavu korisnika. Kako bi korisnik započeo postupak registracije, odabire gumb "Registriraj se" (<u>Slika 1: Početni ekran registracije / prijave u sustav</u>).

#### Napomena:

U slučaju da se korisnik već prethodno registrirao, svakim novim pristupom sustavu odabire gumb "Prijavi se".

U poglavlju 2.3. Prijava opisan je postupak prijave korisnika u sustav.

LOKALNI IZBORI 2025.

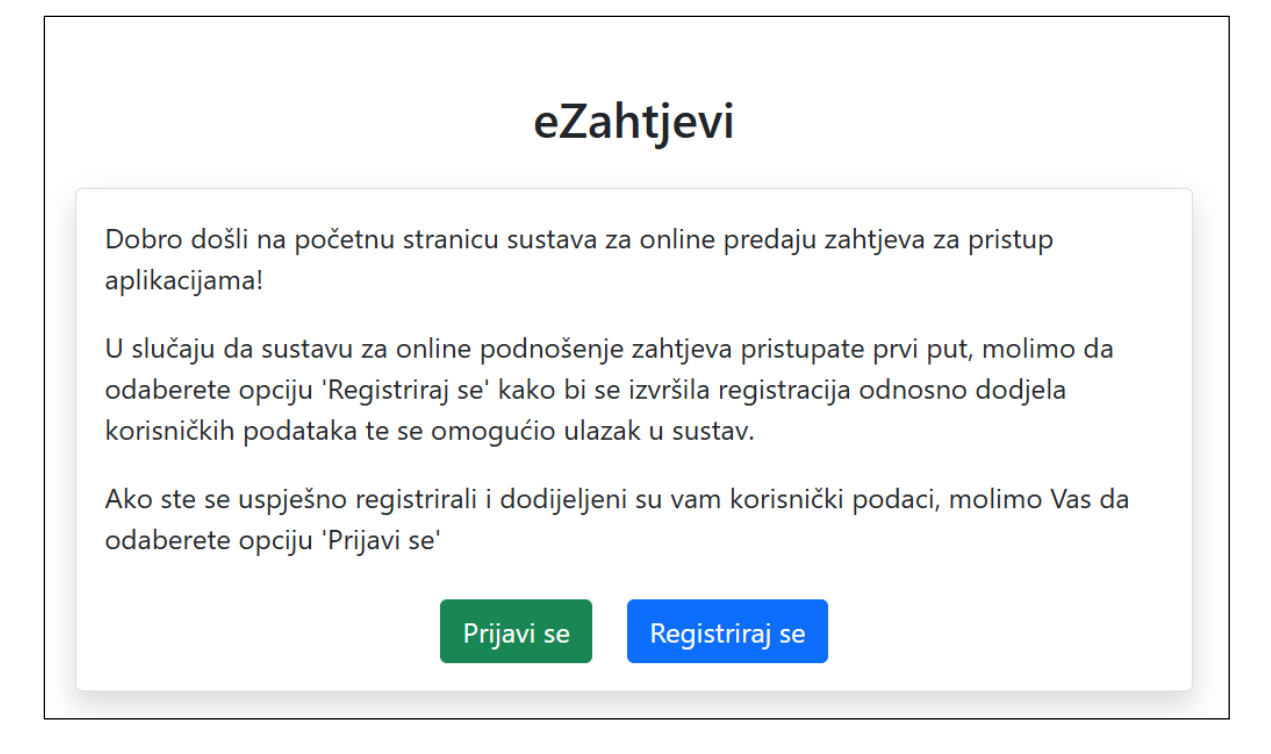

Slika 1: Početni ekran registracije / prijave u sustav eZahtjevi

Nakon odabira gumba "Registriraj se", korisniku se otvara ekran za unos podataka potrebnih za registraciju (<u>Slika 2: Registracija korisnika</u>).

Kako bi se uspješno registrirao, korisnik mora unijeti sve podatke o ovlaštenoj osobi (Ime, Prezime, OIB, E-mail adresa, Potvrda E-mail adrese, Telefon/mobitel), označiti polje "Nisam robot" i odabrati gumb "Pošalji".

|     |     | •    |
|-----|-----|------|
| eZa | hti | evi  |
|     |     | •••• |

# Registracija

Dobrodošli na sučelje za registraciju korisnika sustava za online predaju zahtjeva za pristupom aplikacijama!

Nakon popunjenih podataka, na navedenu adresu elektroničke pošte, stići će Vam link za verifikaciju koju vršite upisom OIB-a osobe koji ste naveli na ovome sučelju. Svi podaci su obvezni za unos.

### Ovlaštena osoba

| lme*                   |                              |
|------------------------|------------------------------|
| Prezime*               |                              |
| OIB*                   |                              |
| E-mail adresa*         |                              |
| Potvrda e-mail adrese* |                              |
| Telefon/mobitel*       |                              |
| l'm not a robot        | reCAPTCHA<br>Privacy - Terms |
|                        | Pošalji Odustani             |

#### Slika 2: Registracija korisnika

Nakon što je poslan zahtjev za registracijom, korisniku se prikazuje poruka na ekranu s daljnjim uputama (<u>Slika 3: Poruka o uspješnoj registraciji</u>).

LOKALNI IZBORI 2025.

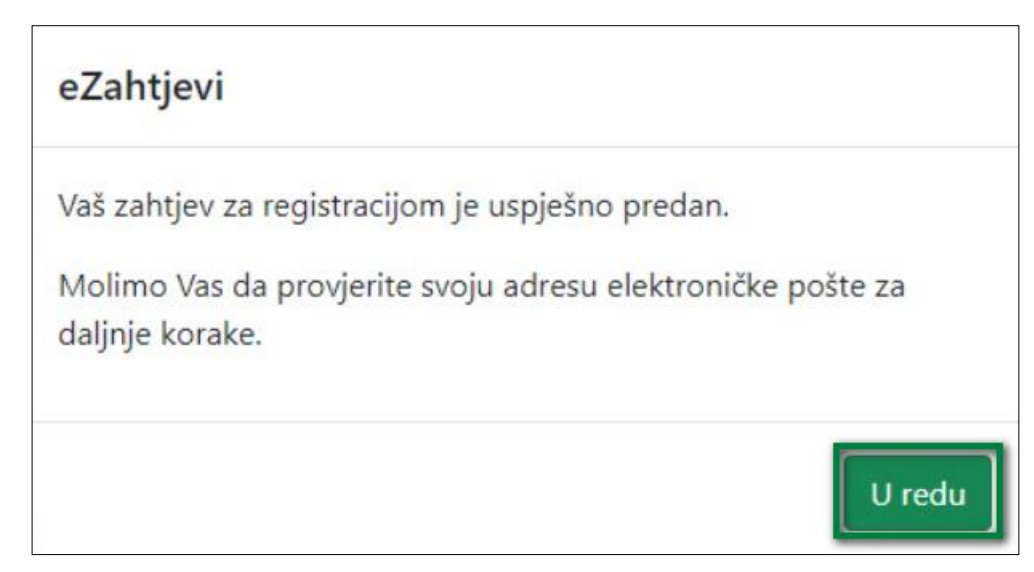

Slika 3: Poruka o uspješnoj registraciji

#### 2.2. Verifikacija

Potrebno je pristupiti elektroničkoj pošti čija adresa je navedena prilikom podnošenja registracije te otvoriti e-mail čiji je pošiljatelj <u>korisnicki.racuni.servis@apis-it.hr</u>. Odabirom poveznice koja je dostavljena u e-mailu, korisniku se otvara ekran na kojem obavlja verifikaciju podataka. Kako bi se uspješno verificirao, korisnik mora upisati OIB naveden prilikom registracije, unijeti i potvrditi svoju, samostalno kreiranu lozinku te odabrati gumb "Verificiraj". (<u>Slika 4: Ekran "Verifikacija korisničkog računa"</u>).

| ADMINISTRACIJA K | (ORISNIKA                       |
|------------------|---------------------------------|
|                  |                                 |
|                  | Verifikacija korisničkog računa |
|                  | Unesite svoj OIB                |
|                  | Unesite svoju lozinku           |
|                  | Potvrdite svoju lozinku         |
|                  |                                 |
|                  | Verificiraj                     |

Slika 4: Ekran "Verifikacija korisničkog računa"

Nakon što se korisnik uspješno verificirao, na adresu elektroničke pošte će od pošiljatelja korisnicki.racuni.servis@apis-it.hr zaprimiti korisničko ime i poveznicu za ulazak u sustav eZahtjevi za pristup aplikacijama, aplikaciji putem koje podnosi zahtjeve.

#### 2.3. Prijava

Nakon uspješne verifikacije potrebno je prijaviti se u sustav *eZahtjevi za pristup aplikacijama* odabirom gumba "Prijavi se" (<u>Slika 5: Prijava u sustav</u>).

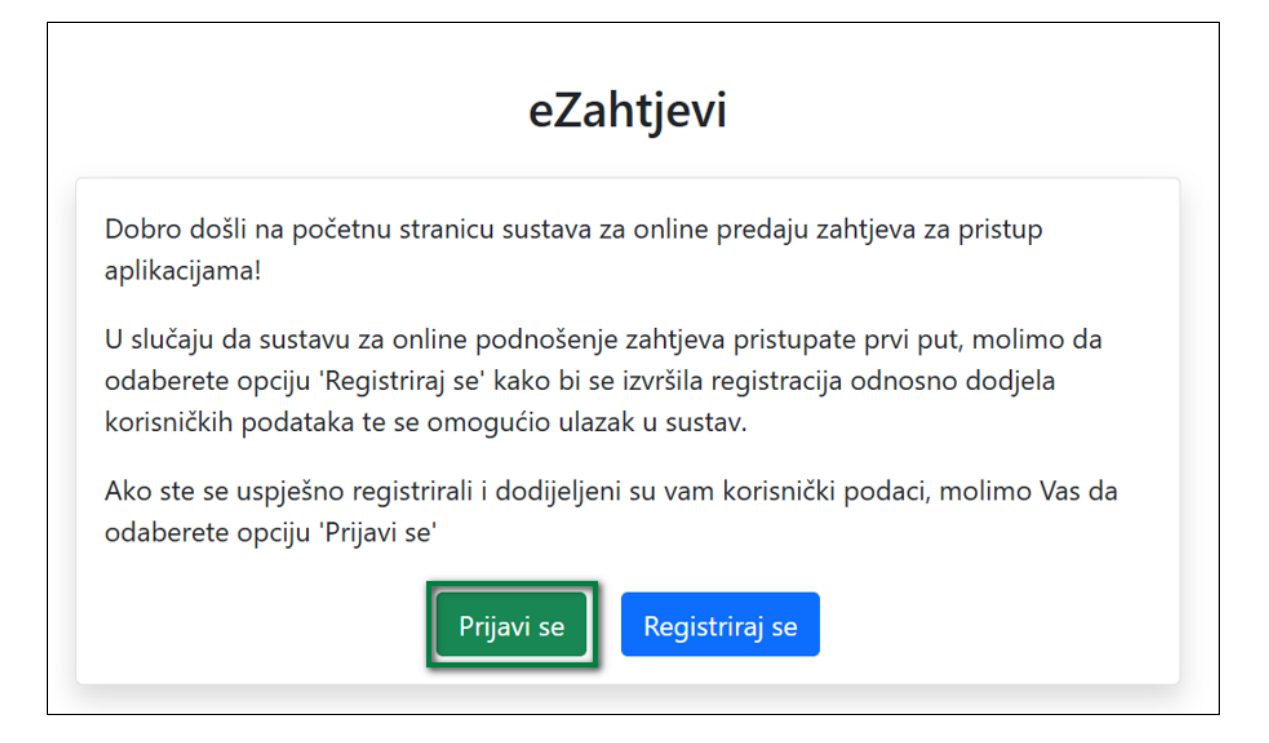

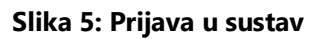

Nakon odabira gumba "Prijavi se", korisniku se prikazuje ekran na kojem je potrebno upisati korisničko ime koje je zaprimio na adresu elektroničke pošte od pošiljatelja <u>korisnicki.racuni.servis@apis-it.hr</u> i lozinku upisanu prilikom verifikacije korisničkog računa.

Upute za prijavu dostupne su na poveznici Dupute za prijavu koja se nalazi ispod polja za unos korisničkih podataka (<u>Slika 6: Ekran za unos korisničkog imena i lozinke</u>).

|  |  |    |      | PRI   | JAVA KORIS       | SNIKA     |    |  |  |  |  |
|--|--|----|------|-------|------------------|-----------|----|--|--|--|--|
|  |  | C  | - 0- | 49    | Korisničko ime   |           |    |  |  |  |  |
|  |  | 61 | 165  | ń     | Lozinka:         | á i       | 31 |  |  |  |  |
|  |  | C  |      |       |                  |           |    |  |  |  |  |
|  |  |    |      | PRIJA |                  | PONIŠTENJ | IE |  |  |  |  |
|  |  |    | ÷    | 4     | 🕞 Upule za prija | W         |    |  |  |  |  |
|  |  |    |      |       |                  |           |    |  |  |  |  |

Slika 6: Ekran za unos korisničkog imena i lozinke

# 3. Tehničke preporuke

Preporučeni preduvjeti računala:

- WIN 10
- Google Chrome v111
- Microsoft Edge v111
- Microsoft Word 2019
- Adobe Acrobat Reader DC v2023

**Napomena:** aplikacije su testirane i rade ispravno u gore navedenim preporučenim preduvjetima. To ne znači da aplikacije ne rade i s drugim pretpostavkama, ali ne možemo garantirati ispravnost funkcioniranja u promijenjenim uvjetima.

# 4. Podrška korisnicima

Za vrijeme rada aplikacije osigurana je tehnička podrška korisnicima na adresu elektroničke pošte <u>helpdesk@apis-it.hr</u>. U cilju bržeg rješavanja Vaših upita, potrebno je prilikom slanja istih navesti o kojoj aplikaciji i korisničkom imenu je riječ (primjerice, eZahtjevi za pristup aplikacijama (ili eZahtjevi), *korisničko ime*).

LOKALNI IZBORI 2025.

Upute za registraciju i prijavu u sustav eZahtjevi za pristup aplikacijama